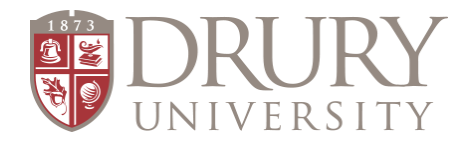

# 2021-2022 Dual Credit Online Application, FERPA, and Registration

## Brand New Students to Drury Dual Credit (DC) must start at STEP #1

Existing Students or students who have taken DC through Drury before may start at STEP #3. If you already filled out the Information Release (FERPA FORM), move to STEP #4.

## STEP #1 – Fill out DC Application

- 1. GO TO: drury.edu
- 2. CLICK: "Hamburger"/ "Menu bar" at the top right corner (three horizontal lines)
- 3. CLICK: "Evening & Online" or "Undergraduate"
- 4. In the Drop-Down menu
  - a. FIND & CLICK: "Dual Credit"
- 5. You are on now at Drury's Dual Credit page.
- 6. Locate the RED rectangle in the middle of the page "APPLY FOR DUAL CREDIT COURSES"
- 7. This link takes you to the Dual Credit Application

#### PLEASE READ:

- 1. "Requirements for high school students"
- 2. Is a Letter of Recommendation required? If so, the student needs to see their counselor.
- 3. CLICK: "Next"

### **APPLICATION: Student Demographic Information**

Students FILL THE APPLICATION OUT COMPLETELY in Case Sensitive format: (First Last) on ALL required fields ALL FIELDS WITH AN ASTERIK\* ARE Required

- 1. Name\*
  - a. Last\*
  - b. First\*
- 2. Social Security Number\* Counselors: please make sure student know before filling out the application they will need their SSN
- 3. Date of Birth\* 00/00/0000
- 4. Gender not required
- 5. Ethnicity\*
- 6. Race not required
  - CLICK: "Next"
- 7. Address\*
  - a. Street Address\*
  - b. City\*
  - c. State\*
  - d. Zip Code\*
  - e. County\*
- 8. Email\* Please instruct students to use a personal email they check on a daily basis, school emails are not advised
- 9. Click: "Next"
- 10. City high school is located?\* (Homeschool students please select "Springfield" even if you do not live in Springfield)
- 11. Choose your high school?\* (Homeschool students you should see the "homeschool" option for the high school)
- 12. Graduation Year\*
- 13. Current GPA\*
- 14. Must Check: "I Agree" box\* student is agreeing that the information regarding their dual credit class will be shared with their high school
  - CLICK: SUBMIT\*

## > STEP #2 – Username and Password Emails

## EMAILS FROM TECHNOLOGY SERVICES

## Within 3-5 business days, Drury's Technology Services will send <u>students</u> TWO emails containing MyDrury Login Credentials: one with a username and one with a temporary password.

### CHANGING THE PASSWORD & ESTABLISHING SECURITY QUESTIONS:

Students will use the link in the email to go to https://my.drury.edu

- 1. CLICK: LOGIN tab in the top right corner
- 2. Use the username (never changes) and temporary password Drury sent you and login
- 3. Once logged in, click on the HOME tab (under MyDrury in the red bar)
- 4. Click on "Password Management" and change the temporary password given to you by IT to a permanent password of your choice.
- 5. Your new password must be at least 8 characters long and contain: One lowercase letter One uppercase letter One number One special character Please do not use part of your name or username when creating your new password.
- 6. Students are required to type their NEW password in 2X
- 7. CHALLENGE QUESTIONS & ANSWERS: Students choose three challenge questions Students: write this information down somewhere and type answers in Case Sensitive format
- 8. CLICK: "Continue"

## > STEP #3 – FERPA FORM – ONLY FOR NEW DUAL CREDIT STUDENTS

### FERPA Form Directions

ALL NEW students are required to fill out a FERPA Form if they want to take a DC class. Once you fill this out once, you do not have to do this again.

• Regardless if a student is living at home or not or 18 years-old, a parent/guardian MUST be identified on the FERPA form.

#### STUDENTS:

- 1. Go to: my.drury.edu
- 2. Login (top-right corner) with username and password
- 3. CLICK: "Student" in the red bar at the top of the page
- 4. CLICK: "INFORMATION RELEASE" (FERPA) on the left-hand side of the page
- 5. CLICK: Define New Permissions Follow Directions
- 6. CLICK: "NEXT PAGE"
- 7. <u>Students enter parent/guardian information</u> THIS MUST BE THE PARENT/GUARDIAN information, this is NOT the student's information
  - a. FIRST NAME\*
  - b. LAST NAME\*
  - c. PARENT/GUARDIAN EMAIL\*
- Numbers 13, 14, and 15 it is <u>required</u> that DC students give parent/guardian permission to all three statements. IF permission is not given, We CANNOT give information to parents/guardians if they contact Drury University needing academic, financial, or personal information about their student.
- 9. CLICK: "NEXT PAGE"
- 10. "Submit Permission Forms"

### STUDENTS: Once you complete Step #3,

### please proceed to Step #4 and register for your course/s.

Parents/Guardians will receive two emails from Drury's Technology Services with a username and password (just like the student) to log into MyDrury and grant the student permission to take dual credit classes.

Parents/Guardians: this step occurs **AFTER your student registers for DC course/s**. Students should proceed to STEP #4 and register for courses while the parent/guardian is waiting to receive their login information.

## STEP #4 – REGISTERNG FOR DC COURSES

### **Registration Directions**

- 1. GO TO: my.drury.edu OR CLICK "Student" at the top of the page (if still logged into MyDrury account)
- CLICK: "Student" in the red bar at the top of the page
  CLICK: "My Registration" (left-hand side of page)
  - - a. Scroll to the bottom of the page
- 3. CLICK: "Course Search" (magnifying glass) DO NOT CHOOSE ADD/DROP COURSES
- 4. At the top of the next page, change term to:
- Acad Yr 2021-2022 FALL Term FALL FULL TERM (note: this will change with every term summer, fall, spring)
- 5. Next: IGNORE ALL FIELDS GO TO BOTTOM OF PAGE
  - a. CLICK: "Campus"
  - b. Choose: "DUAL CREDIT"
- 6. CLICK: "Search"
  - a. Courses are listed in ABC order (see: bottom of page); students can move through courses by clicking on different letter ranges
- 7. Students: when you see the course/s you need to register for, check the box to the left of each course
- 8. Click on "Add Course" at the bottom of the page once all courses are checked

## Existing Students (Students who have taken a DC course before with Drury.)

- 1. Existing students will log into their MyDrury account (use your username and password) and follow the directions in STEP #4.
- 2. Parents/guardians MUST log into their MyDrury account and give permission EVERY semester their student registers for a dual credit course.

## Important information:

Once a student fills out the Online Application for Drury Dual Credit and has received their emails with a username and password, they now have access to the following:

- MyDrury account
- Email account
  - The student's Drury email is: username@drury.edu (example: enation@drury.edu)  $\circ$
- . Moodle account
  - Any student taking a dual credit course ONLINE will access their ONLINE course in Moodle. 0
    - 1. Log into MyDrury with your username and password

    - Click on Moodle in the top right corner.
      Use your username and password again to gain entrance into Moodle.
    - 4. Find your course/courses on the left-hand side of the page.